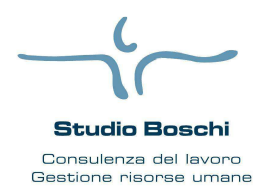

Via Casa Bianca n. 3

Tel 0521- 463556 fax 0521- 496106

Procedura

# **WEB STUDIO**

| <u>Gestione dei servizi da parte del c</u><br>L'azienda si collega all'indirizzo: www.studioboschi.it e s<br>Aziende"; inserisce Username e Password comunicate in prec                                                                                                    | <u>zliente dello studio</u><br>eleziona in fondo a destra " <b>Servizi On line Area</b><br>xedenza dallo Studio.                                                                                                    |
|----------------------------------------------------------------------------------------------------|----------------------------------------------------------------------------------------------------|
| Username<br>Password<br>Login<br>Dopo il primo accesso viene richiesto di inserire un indir<br>successivamente per un eventuale recupero di credenziali di<br>Quando l'account è stato confermato verrà richiesto di modifie                                                                                                    | <i>azienda</i><br>izzo email che servirà per confermare l'account e<br>accesso. (Figura 2a)<br>care la password (Solo al 1º accesso). (Figura 2b)                                                                                                    |
| CONFIGURAZIONE ACCOUNT         Gentile cliente,         abbiarno rafforzato le misure di sicurezza per proteggere la privacy dei tuoi dati personali.         Per poter usufruire del servizio richiesto e' necessario inserire un indirizzo email valido,         che sara' l'unico indirizzo e-mail a cui Gis-Studio inviera' comunicazioni relative le credenziali di accesso.         Subito dopo la richiesta di attivazione account, all'indirizzo e-mail indicato,         Le verra' inviata un email contenente le istruzioni per concludere il processo di attivazione.         In alcuni sistemi di posta elettronica il messaggio potrebbe essere classificato come spam,<br>verificare la cartella della posta spam.         Per ulteriori informazioni sul servizio rivolgersi al proprio referente aziendale.         Indirizzo e-mail         Conferma indirizzo e-mail         Indirizzo e-mail | REIMPOSTA LA PASSWORD         L'attuale password è SCADUTA, per poter utilizzare il servizio bisogna reimpostarla         Password corrente:         Nuova Password:         Conferma nuova Password:         Image: Image: |
| <i>Figura 2a/Figura 2b: Att</i><br>Le funzionalità disponibili all'interno di Web Studio per l'am                                                                                                    |                                                                                                    |
| <ul> <li>Gestione utenti</li> <li>Area documenti (modulo web-doc, se si dispone del so solo cartellini presenze)</li> <li>Inserimento ore (modulo web-pres)</li> <li>Account</li> <li>Gestione Log</li> <li>Gestione Controllori (attiva con la personalizzazione S<br/>'Gestione Controllori')</li> </ul>                                                                                                    | olo modulo web-pres sarà possibile visualizzare i<br>ervizio – Inserimento Web presenze – colonna                                                                                                    |

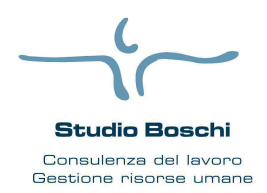

Via Casa Bianca n. 3

# **WEB STUDIO**

### Tel 0521- 463556 fax 0521- 496106

### **GESTIONE DIPENDENTI E COLLABORATORI (UTENTI)**

Questa gestione permette all'amministratore di definire i permessi agli utenti, riguardo l'accesso *all'Area documenti* (WebDoc) e all'area *Inserimento ore* (WebPres).

Gli utenti si suddividono in due categorie:

- i dipendenti dell'azienda;
- i subutenti, ovvero tutti quegli utenti (ad esempio il commercialista) che non rientrano tra i dipendenti dell'azienda ma che hanno necessità di accedere ai servizi disponibili in Web Studio. Una volta creato il Subutente, sarà possibile modificare i suoi dati, oppure eliminarlo.

| 60019 - Senigalia (AN)<br>071 659035 - Fax 071 7925966                                                          | STATO | TIPO UTENTE | CODICE | COGNOME e NOME          | CODICE FISCALE       | DATA ASS.  | DATA LIC. | EMAIL                  | EMAIL RECUPERO LOGIN    | ACCOUNT CERT. |    |   |       | SF  |
|----------------------------------------------------------------------------------------------------|-------|-------------|--------|-------------------------|----------------------|------------|-----------|------------------------|-------------------------|---------------|----|---|-------|-----|
| Manager and a second second second second second second second second second second second second second second | 0     | Dipendente  | 0/7    | APPRENDISTA DARIO       | P' VDR/ 14R. 7H25 HL | 04/11/2013 |           |                        |                         | 0             | P  | 1 | LC    | GIN |
| vebstudio                                                                                                    | ٢     | Dipendente  | 0/13   | ROSSI LUCA              | RS5_CUT \$4011CU81   | 10/01/2016 |           |                        |                         | 0             | P  | 2 | LC    | GIN |
| Servizi                                                                                                    | 0     | SubUtente   |        | ROSSI PAOLA             | F SFN_30, 36'308'.   |            |           | ึ∹⊮ o®ranocchilab.com  | f us p@ranocchilab.com  | 1             | 24 | 2 | 🖼 🤱 💷 | GIN |
| iserimento ore                                                                                                  | ٢     | Dipendente  | 0/17   | ROSSI PAOLO             | 1.35°L1744°1160°R    | 01/01/2017 |           |                        |                         | 0             |    |   | LC    | GIN |
| ea documenti                                                                                                    | 0     | Dipendente  | 0/14   | ROSSI PIETRO            | F1SFTR75AU1160 3T    | 02/01/2016 |           | 'r : s@ranocchilab.com | f us of anocchilab.info | 0             | 2  | 2 | 10    | GIN |
| stione utenti                                                                                                   | 0     | Dipendente  | 0/1    | ROSSI MENSILIZZATO LUCA | R SLCI 74712150_W    | 01/05/2015 |           | .b. 1i≋ranocchilab.com |                         | 0             |    | 1 | LC    | GIN |

Figura 3: Gestione utenti

Le funzionalità presenti nella Gestione Utenti sono:

- *Visualizza*: consente di visualizzare gli utenti in base ai parametri di ricerca impostati (Tipo Utente, Ordinamento, Cognome e Nome).
- Permessi: permette di esportare nel foglio di calcolo (es. excel) tutti i permessi assegnati agli utenti della selezione.
- 🕖 🚈 Dati utenti: permette di esportane nel fogli di calcolo i dati di tutti gli utenti della selezione.
- Nuovo Utente: permette la creazione del subutente.
- Operazioni presenti in tabella:
  - Permette di accedere alla gestione dei permessi per i moduli che lo studio ha abilitato (WebDoc, WebPres, etc.).
  - Presenti nel subutente, consentono rispettivamente la modifica dell'anagrafica e l'eliminazione del subutente.
  - Consente l'inserimento/modifica dell'indirizzo email per il recupero credenziali, al termine della modifica viene inviata la mail di conferma account all'indirizzo di posta indicato.
  - EMAIL RECUPERO LOGIN'
  - e possibile inviare delle nuove credenziali all'utente all'indirizzo indicato nella colonna 'EMAIL RECUPERO LOGIN'
    - LOGIN : esegue l'accesso al portale come utente.
  - Check box(colonna SEL.): seleziona/deseleziona l'utente.
  - Seleziona : seleziona tutti gli utenti.

0

- *Deseleziona*: deseleziona tutti gli utenti.
- Rermessi: assegna uno stesso permesso agli utenti selezionati, con la possibilità di eliminare i permessi già impostati.
- Attiva: attiva gli utenti selezionati all'accesso al portale, di default tutti gli utenti sono attivi.
- Disattiva: disattiva gli utenti selezionati all'accesso al portale.

N.B.: E' possibile ordinare la tabella degli utenti cliccando su alcune intestazioni di colonna (CODICE, ...)

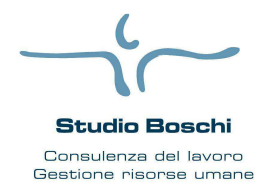

Via Casa Bianca n. 3

Procedura

Tel 0521- 463556 fax 0521- 496106 WEB STUDIO

Gli utenti accedono ai servizi disponibili in WebStudio con il codice utente presente in alto alla pagina e le credenziali di accesso al portale per il dipendente sono impostate negli applicativi GIS, mentre per il subutente devono essere impostati dall'Amministratore in fase di creazione tramite l'apposita funzione "Nuovo utente".

### **Gestione Permessi**

Il bottone "Permessi" consente di impostare i permessi per l'utente sui moduli che lo studio ha abilitato.

| GESTIONE PERMESSI                       |  |
|-----------------------------------------|--|
| Utente: PAOLO ROSSI<br>Tipo: Dipendente |  |
| <b></b>                                 |  |
| WebDoc<br>WebPres                       |  |

Figura 4: Gestione permessi utente

### Modulo WebDoc

Selezionando il modulo WebDoc l'amministratore può gestire l'accesso ai documenti da parte dell'utente.

| GESTIONE PERMESSI                                                                                                    | GESTIONE PERMESSI                                                                                                    |
|----------------------------------------------------------------------------------------------------|----------------------------------------------------------------------------------------------------|
| Utente: ROSSI PAOLO<br>Tipo: Dipendente<br>WebDoc V<br>Tipi di documenti<br>ALTRE STAMPE<br>Cartellini orari<br>CEDOLINO V<br>CUD<br>F24<br>PRIMA NOTA<br>PROSPETTO CONTABILE<br>PROSPETTO RATEI | Utente: ROSSI PAOLO<br>Tipo: Dipendente<br>WebDoc ✓<br>Tipi di documenti<br>ALTRE STAMPE<br>Cartellini orari<br>CEDOLINO ✓<br>Aziendali<br>F24<br>PRIMA NOTA<br>PROSPETTO CONTABILE<br>PROSPETTO RATEI |
| Seleziona Salva                                                                                                    | Seleziona Salva                                                                                                    |

Figura 5a/Figura 5b: Gestione permessi del modulo WebDoc

Ad esempio, in Figura 5a, selezionando il tipo di documento "Cedolini", si stabilisce che l'utente Paolo Rossi può accedere alla sola visualizzazione del proprio cedolino. Questo vale solo per quei documenti pubblicati nel web tramite la funzione "Pubblica elaborati su web-dipendente" in GIS, ovvero, per quei documenti che appartengono al dipendente. In Figura 5b l'utente ha il permesso di visualizzare oltre ai suoi cedolini anche quelli aziendali.

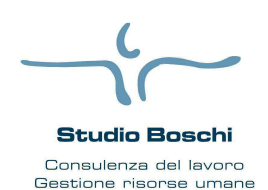

Via Casa Bianca n. 3

Tel 0521- 463556 fax 0521- 496106

| GESTIONE PERMESSI                                                                                                    | GESTIONE PERMESSI                                                                                                    |
|----------------------------------------------------------------------------------------------------|----------------------------------------------------------------------------------------------------|
| Utente: ROSSI PAOLO<br>Tipo: Dipendente<br>WebDoc v                                                                                                    | Utente: ROSSI PAOLO<br>Tipo: Dipendente<br>WebDoc ~                                                                                                    |
| Tipi di documenti   ALTRE STAMPE   Cartellini orari   CEDOLINO   PROSPETTO CONTABILE   Aziendali   Filiale   Filiale   V   Filiale   Centro di costo   centro di costo 1 | <ul> <li>□ Tipi di documenti</li> <li>□ ALTRE STAMPE</li> <li>□ Cartellini orari</li> <li>④ CEDOLINO</li> <li>□ Aziendali</li> <li>□ Filiale</li> <li>☑ Filiale</li> <li>☑ Filiale 0000</li> <li>④ Qualifica INPS</li> <li>☑ Centro di costo 2</li> <li>☑ centro di costo 1</li> </ul> |
| Seleziona Salva                                                                                                    | Seleziona 📄 Salva                                                                                                    |
| Esci                                                                                                    | Esci                                                                                                    |

Figura 6: Esempio di permesso WebDoc

Figura 7: Esempio di permesso WebDoc

Per quei documenti che appartengono all'azienda (ad esempio la stampa dei ratei, la stampa dei costi, etc.) selezionando il tipo di documento, compare l'elenco di attributi (ad esempio Filiale, Centro di costo, etc.) presenti. Selezionando gli elementi degli attributi si attribuisce all'utente il permesso di consultazione per quel tipo di documento classificato per l'attributo selezionato se il documento è presente.

Nell'esempio in Figura 6 l'amministratore ha assegnato all'utente 'Paolo Rossi' i permessi per consultare i prospetti contabili relativi la 'Filiale 0000' e quelli del 'centro di costo1'.

Nell'esempio in Figura 7 viene assegnato il permesso all'utente di consultare i cedolini propri, perché in questo caso è un dipendente, ed i cedolini dei dipendenti della 'Filiale 0000' e quelli del 'centro di costo1'.

WEB STUDIO

Procedura

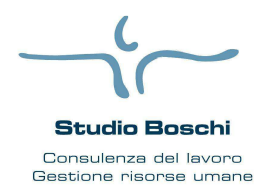

Via Casa Bianca n. 3

Tel 0521- 463556 fax 0521- 496106

Procedura

# WEB STUDIO

#### Modulo WebPres (compilazione autonoma del proprio cartellino)

Selezionando il modulo WebPres l'amministratore può gestire l'accesso per l'utente alla compilazione del proprio cartellino ed a quello di altri dipendenti.

| IPO UTEN   | TE: Dipendente        |                    |                 |                      |                    |
|------------|-----------------------|--------------------|-----------------|----------------------|--------------------|
| Nodulo Web | studio WebPres        | ~                  |                 |                      |                    |
| Modulo dis | abilitato             |                    |                 |                      | ~                  |
| Modulo d   | isabilitato           |                    |                 |                      |                    |
| Gestisce   | esclusivamente i j    | propri dati, se pr | esenti          |                      |                    |
| Gestisce   | i dati di tutti i dip | endenti dell'aziei | nda             |                      |                    |
| Castinga   | ovontuali propri d    | h iah illaun a ite | nendenti dell'a | zienda che hanno i n | arametri seleziona |

#### E' possibile selezionare:

- 1. Modulo disabilitato: l'utente non avrà attiva la voce di menù "Inserimento Ore";
- 2. Gestisce esclusivamente i propri dati se presenti: l'utente dipendente visualizza il proprio cartellino orario, il sub-utente non vede niente;
- 3. Gestisce i dati di tutti i dipendenti dell'azienda: visualizza tutti i cartellini orari dei dipendenti dell'azienda;
- 4. Gestisce eventuali propri dati e quelli dei dipendenti dell'azienda che anno i parametri selezionati.

Selezionando la scelta n. 4 la finestra diventa come in figura 8/a

| <b>TIPO</b> | UTENTE: Dipendente                                                                                 |
|-------------|----------------------------------------------------------------------------------------------------|
| Modu        | lo Webstudio WebPres V                                                                             |
| Ges         | tisce eventuali propri dati e quelli dei dipendenti dell'azienda che hanno i parametri selezionati |
| V I         | Permesso Globale                                                                                   |
|             | Parametri                                                                                          |
|             | Sede operativa                                                                                     |
|             | 10 - SENIGALLIA                                                                                    |
|             | 1 - SENIGALLIA                                                                                     |
|             | Filiale                                                                                            |
|             | ☑ 0 - Filiale 0000                                                                                 |
|             | 10 - Filiale 0010                                                                                  |
|             | □ Qualifica INPS                                                                                   |
|             | ☑ 2-Impiegato                                                                                      |
|             | 5-Apprendista                                                                                      |
|             | C-Collaboratore                                                                                    |
|             | Q-Lavoratore quadro                                                                                |
|             | Raggruppamento 1                                                                                   |
|             | 🗈 🗌 Reparto                                                                                        |
|             |                                                                                                    |
|             |                                                                                                    |
| 1           | Salarinan 🖾 Salua 🖉 Bari                                                                           |
| /           | Seedona Saiva 🔀 ESCI                                                                               |

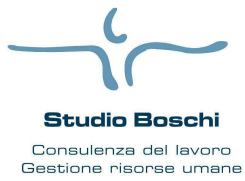

Via Casa Bianca n. 3

Tel 0521-463556 fax 0521-496106

Procedura

WEB STUDIO Nell'esempio l'utente può compilare il proprio cartellino ed i cartellini dei seguenti dipendenti: dipendenti ai quali sono associati l'attributo "Sede operativa - 1 Senigallia", l'attributo "Filiale -0\_Filiale 0000" e l'attributo "Qualifica INPS - 2-Impiegato"; dipendenti ai quali sono associati l'attributo "Sede operativa – 1 Senigallia", l'attributo "Filiale – 0\_Filiale 0000" e l'attributo "Qualifica INPS - 5-Apprendista"; dipendenti ai quali sono associati l'attributo "Sede operativa - 10 Senigallia", l'attributo "Filiale -0 Filiale 0000" e l'attributo "Qualifica INPS - 2-Impiegato"; dipendenti ai quali sono associati l'attributo "Sede operativa - 10 Senigallia", l'attributo "Filiale -0 Filiale 0000" e l'attributo "Qualifica INPS - 5-Apprendista"; Dopo il primo salvataggio è possibile inserire delle esclusioni al permesso impostato, attraverso il bottone , come in figura 9: GESTIONE PERMESSI - ROSSI PAOLO TIPO UTENTE: Dipendente Modulo Webstudio WebPres 🗸 Gestisce eventuali propri dati e quelli dei dipendenti dell'azienda che hanno i parametri selezionati 🛛 🗸 Permesso Globale Para Sede operativa 10 - SENIGALLIA 1 - SENIGALLIA 🕀 🗌 Filiale Qualifica INPS 2-Impiegato 5-Apprendista C-Collaboratore Q-Lavoratore quadro 🕀 🗌 Raggruppamento 1 🗄 🗌 Reparto Combinazioni di parametri da escludere dal permesso globale Sede operativa Filiale Qualifica I  $\Box$ 10 - SENIGALLIA V 0 - Filiale 0000 V 2-Impiegato V 1  $\times$ Elimina 🔗+ Seleziona 😰 Esporta 📄 Salva 🛃 Esci Figura 10: Combinazione di parametri da escludere

Nell'esempio di figura 9 è stata inserita una esclusione di combinazione di parametri da escludere dal permesso globale. Nello specifico non verranno visualizzati i dipendenti ai quali sono associati l'attributo "Sede operativa - 10 Senigallia", l'attributo "Filiale - 0\_Filiale 0000", l'attributo "Qualifica INPS - 2-Impiegato", qualsiasi (\*) Raggruppamento1 e qualsiasi (\*) Reparto.

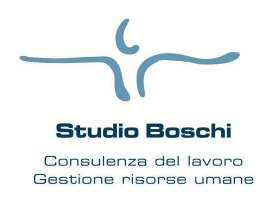

Via Casa Bianca n. 3

Procedura

# **WEB STUDIO**

## AREA DOCUMENTI

Nell'area documenti vengono visualizzati tutti i documenti pubblicati sul web. E' possibile impostare vari criteri di ricerca tramite gli appostiti filtri (Tipo documento, Filiale, etc.).

Tel 0521- 463556 fax 0521- 496106

E' bene precisare che i filtri presenti nelle sezioni "Unità organizzativa" e "Dati dipendente" vengono definiti in GIS nel momento in cui vengono stabiliti i parametri di ordinamento delle stampe.

| anacchi                              | - Tipo documen              | to/Periodo       |                 |                       |                   |                    |                                      |          |   |      |
|--------------------------------------|-----------------------------|------------------|-----------------|-----------------------|-------------------|--------------------|--------------------------------------|----------|---|------|
| anoccin                              | Tipo documento              | Tutti            |                 | utti 🔻                | Da mese Genna     | aio 🔻 Amese D      | vicembre - Proprietario Tutti        | -        | 1 |      |
| C.E.D. MALDINI<br>Via Piccolomini, 5 | - Unita organizz<br>Filiale | sede operativa   | Centro di costo |                       | Reparto           | Raggruppamento 1   | Raggruppamento 2                     |          |   |      |
| 20151 - Milano                       | Tutte 👻                     | Tutte 👻          | Tutti           | <ul> <li> </li> </ul> | Tutti 👻           | Non utilizzati 👻   | Non utilizzati 👻                     |          |   |      |
| Servizi:                             | Dati dipendent              | Livello          | Posizione INP   | S Qu                  | alifica INPS      | Posizione INAIL    |                                      |          |   |      |
| Gestione Utenti                      | Non utilizzati 👒            | Non utilizzati 👻 | Tutte           | ▼ Ti                  | utte 🔻            | Tutte 👻            |                                      |          |   |      |
| Area documenti                       |                             | 1                |                 |                       |                   |                    |                                      |          |   |      |
| Inserimento ore                      | Cerca Reimposta             |                  |                 |                       |                   |                    |                                      |          |   |      |
|                                      | ANNO ME                     | SE PROPRIETA     | ARIO TIPO       | DOC.                  | N                 | IOME FILE          | ATTRIBUTI                            |          |   | SEL, |
| Logout                               | 2014                        | 1 AMMINISTRA     | TORE prospetto  | contabi               | le 000019-0000-2  | 0140101-0001.pdf   | Non presenti                         |          | - |      |
| Amministratore: RUSSO SRL            | 2014                        | 1 PAOLO ROSS     | l oedolini      |                       | 000019000900      | 500020140101-0001. | pdf Filiale: COLLABORATORI V         |          | 4 |      |
|                                      | 2014                        | 1 LUCA BIANCH    | il oedolini     |                       | 000019000300      | 007820140101-0001. | pdf Raggruppamento 1: Raggruppamento | 1 0001 🗸 | 2 |      |
|                                      | 2014                        | 1 AMMINISTRA     | TORE Cartellin  | orari                 | cartelliniOrari20 | 014_1.pdf          | Non presenti                         |          | 0 |      |
|                                      |                             |                  |                 |                       |                   |                    |                                      |          |   |      |

Figura 11: Area documenti

Altre funzionalità presenti in questa area sono:

- Seleziona: seleziona tutti i documenti per il download.
- Deseleziona: deseleziona tutti i documenti per il download.
- *Download*: consente di scaricare (in un'unica cartella compressa) i file relativi ai documenti selezionati.
- check box: seleziona/deseleziona il documento per il download.
- *bottone icona lente di ingrand*.: permette l'apertura o il salvataggio del documento.

Per poter aprire i file, ad eccezione dei cartellini orari, è necessario inserire il codice fiscale, nel caso in cui il proprietario sia il dipendente, oppure la partita IVA, nel caso in cui il proprietario sia l'Amministratore se da Gis i documenti sono stati protetti da password.

N.B.: E' possibile ordinare la tabella dei documenti cliccando su alcune intestazioni di colonna (ANNO, ...)

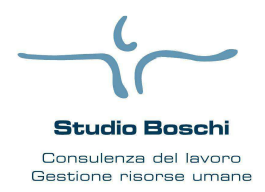

Via Casa Bianca n. 3

Procedura

**WEB STUDIO** 

### Tel 0521- 463556 fax 0521- 496106

### AREA INSERIMENTO ORE

Questa area consente di compilare il cartellino orario ed inserire le voci di cedolino per ogni dipendente/collaboratore presente in azienda, al quale è stata abilitata la gestione WebPres.

| CAM                                  | RUSSO SRL - Mese Gennaio 2011 V        |                                            |                                       |
|--------------------------------------|----------------------------------------|--------------------------------------------|---------------------------------------|
| kanocchi                             | 1 - SENIGALLIA 🔹 Selezionare Filiale 👻 | Selezionare Centro di costo Selezionare Re | aparto 👻                              |
| C.E.D. MALDINI<br>Via Piccolomini, 5 | Codice dip. Cognome                    | Stato Qualunque stato 👻 Ordinamento Ajt    | fabetico 👻 Cerca                      |
| 20151 - Milano                       | SEDE CODICE COGNOME E NOME             | DATA ASS. DATA LIC.                        | Operazioni                            |
| Servizi:                             | 1 - ROMA 0003.000283 PAOLO ROSSI       | 28/02/2011 🔘 Insensci                      | 🔑 Stampa 📧 Esporta 🥝 Conferma tu      |
| Gestione Utenti                      | 1 - ROMA 0001.000282 CLAUDIO BIANCHI   | 28/02/2011 Sheda                           | Giustificativi                        |
| Area documenti                       | 1 - ROMA 0001.000281 LUCA VERDI        | 24/02/2011 Modifica                        | Ordinamento    Codice    Descrizione  |
| Inserimento ore                      | 1 - ROMA 0001.000280 CARLO GIALLI      | 14/02/2011 🙆 Inserisci                     | Seleziona giustificativo 🗸            |
|                                      | 🕅 🖲 1-4 of 4 🕩 🖻                       |                                            | Dal giorno v al giorno V Ore Conferma |
| Amministratore: RUSSO SRL            |                                        |                                            |                                       |

Figura 12: Inserimento Ore

Le funzionalità disponibili sono:

- Mese: indica il mese d'inserimento delle presenze, il periodo che propone dopo la login coincide con il mese in cui è stato effettuato l'aggiornamento dei dati anagrafici dell'azienda, ma può selezionare ed intervenire anche sulla mensilità successiva.
- Cerca: possibilità di ricercare i cartellini tramite:
  - o i filtri di selezione (Sede operativa, Filiale, etc.);
  - o uno specifico codice dipendente o cognome dipendente;
  - o lo stato di compilazione del cartellino: Qualunque Stato, Da Confermare, Confermati, Inviati.
- Possibilità di disporre i cartellini in ordine Alfabetico o per ii filtri di selezione
- *Esporta*: esporta tutti i cartellini dei dipendenti della selezione impostata nel foglio di calcolo.

| A B             | С               | D    | E    | F      | G    | Н    | 1    | J    | K    | L    | М    | N    | 0    | Ρ    | Q    | R    | S    | Т    | U    | V     | W    | Х    | Y    | Ζ    | AA   | AB   | AC   | AD   | AE   | AF   | AG   | AH   | AI   | AJ    |
|-----------------|-----------------|------|------|--------|------|------|------|------|------|------|------|------|------|------|------|------|------|------|------|-------|------|------|------|------|------|------|------|------|------|------|------|------|------|-------|
| RUSSO SRL       |                 |      |      |        |      |      |      |      |      |      |      |      |      |      |      |      |      |      |      |       |      |      |      |      |      |      |      |      |      |      |      |      |      |       |
| Dicembre 2010   |                 |      |      |        |      |      |      |      |      |      |      |      |      |      |      |      |      |      |      |       |      |      |      |      |      |      |      |      |      |      |      |      |      |       |
|                 |                 |      |      |        |      |      |      |      |      |      |      |      |      |      |      |      |      |      |      |       |      |      |      |      |      |      |      |      |      |      |      |      |      |       |
| 0000.000001     | ROSSETTI ANDREA |      | 1    | 2      | 3    | 4    | 5    | 6    | 7    | 8    | 9    | 10   | 11   | 12   | 13   | - 14 | 15   | 16   | 17   | 18    | 19   | 20   | 21   | 22   | 23   | 24   | 25   | 26   | 27   | 28   | 29   | 30   | 31   | TOT   |
| Data assunzione | 02/05/2010      | P.O. | 8,00 | 8,00   | 8,00 | 0,00 | 0,00 | 8,00 | 8,00 | 8,00 | 8,00 | 8,00 | 0,00 | 0,00 | 8,00 | 8,00 | 8,00 | 8,00 | 8,00 | 0,00  | 0,00 | 8,00 | 8,00 | 8,00 | 8,00 | 8,00 | 0,00 | 0,00 | 8,00 | 8,00 | 4,00 | 4,00 | 8,00 | 176,0 |
|                 |                 | 0.L. | 8,00 | 8,00   | 8,00 |      |      | 8,00 | 8,00 | 8,00 | 8,00 | 8,00 |      |      | 8,00 | 8,00 | 8,00 | 8,00 | 8,00 |       |      | 8,00 | 8,00 | 8,00 | 8,00 | 8,00 |      |      | 8,00 | 8,00 | 4,00 | 4,00 | 8,00 | 176,0 |
|                 |                 | TOT  | 8,00 | 8,00   | 8,00 | 0,00 | 0,00 | 8,00 | 8,00 | 8,00 | 8,00 | 8,00 | 0,00 | 0,00 | 8,00 | 8,00 | 8,00 | 8,00 | 8,00 | 0,00  | 0,00 | 8,00 | 8,00 | 8,00 | 8,00 | 8,00 | 0,00 | 0,00 | 8,00 | 8,00 | 4,00 | 4,00 | 8,00 | 176,0 |
|                 |                 |      |      |        |      |      |      |      |      |      |      |      |      |      |      |      |      |      |      |       |      |      |      |      |      |      |      |      |      |      |      |      |      |       |
|                 |                 | Note | COMM | ENTO3  |      |      |      |      |      |      |      |      |      |      |      |      |      |      |      |       |      |      |      |      |      |      |      |      |      |      |      |      |      |       |
|                 |                 |      |      |        |      |      |      |      |      |      |      |      |      |      |      |      |      |      |      |       |      |      |      |      |      |      |      |      |      |      |      |      |      |       |
| 0000 000000     |                 |      |      | 0      | 0    |      |      | 0    | -    | 0    | 0    | 40   |      | 40   | 40   |      | 45   | 40   | 47   | 40    | 40   | 00   | 04   | 00   | 00   | 04   | 05   | 00   | 07   | 00   | 00   | 00   | 04   | TOT   |
| 0000.000002     | VIOLA FEDERICA  |      | 1    | 2      | 3    | 4    | 5    | 6    | (    | ŏ    | 9    | 10   | 11   | 12   | 13   | 14   | 15   | 16   | 17   | 18    | 19   | 20   | 21   | 22   | 23   | 24   | 25   | 26   | 27   | 28   | 29   | 30   | 31   | 101   |
| Data assunzione | 01/01/2010      | P.O. | 8,00 | 8,00   | 8,00 | 0,00 | 0,00 | 8,00 | 8,00 | 8,00 | 8,00 | 8,00 | 0,00 | 0,00 | 8,00 | 8,00 | 8,00 | 8,00 | 8,00 | 0,001 | 0,00 | 8,00 | 8,00 | 8,00 | 8,00 | 8,00 | 8,00 | 0,00 | 8,00 | 8,00 | 8,00 | 8,00 | 8,00 | 192,0 |
|                 |                 | U.L. | 0,00 | 0,00   | 0,00 | 0.00 | 0.00 | 0,00 | 0,00 | 0,00 | 0,00 | 0,00 | 0.00 | 0.00 | 0,00 | 0,00 | 0,00 | 0,00 | 0,00 | 0.00  | 0.00 | 0,00 | 0,00 | 0,00 | 0,00 | 0,00 | 0,00 | 0.00 | 0,00 | 0,00 | 0,00 | 0,00 | 0,00 | 192,0 |
|                 |                 | 101  | 0,00 | 0,00   | 0,00 | 0,00 | 0,00 | 0,00 | 0,00 | 0,00 | 0,00 | 0,00 | 0,00 | 0,00 | 0,00 | 0,00 | 0,00 | 0,00 | 0,00 | 0,00  | 0,00 | 0,00 | 0,00 | 0,00 | 0,00 | 0,00 | 0,00 | 0,00 | 0,00 | 0,00 | 0,00 | 0,00 | 0,00 | 192,0 |
|                 |                 | Note | сони | INTOA  |      |      |      |      |      |      |      |      |      |      |      |      |      |      |      |       |      |      |      |      |      |      |      |      |      |      |      |      |      |       |
|                 |                 | NULC | COMM | .11104 |      |      |      |      |      |      |      |      |      |      |      |      |      |      |      |       |      |      |      |      |      |      |      |      |      |      |      |      |      |       |
|                 |                 | -    |      |        |      |      |      |      |      |      |      |      |      |      |      | -    |      |      |      |       |      |      |      |      |      |      |      | -    |      |      |      |      |      |       |
| 0000 000003     | VERDI CARLO     |      | 1    | 2      | 3    | 4    | 5    | 6    | 7    | 8    | 9    | 10   | 11   | 12   | 13   | 14   | 15   | 16   | 17   | 18    | 19   | 20   | 21   | 22   | 23   | 24   | 25   | 26   | 27   | 28   | 29   | 30   | 31   | TOT   |
| Data assunzione | 15/04/2010      | P.O. | 4.00 | 4.00   | 4.00 | 0.00 | 0.00 | 4.00 | 4.00 | 4.00 | 4.00 | 4.00 | 0.00 | 0.00 | 4.00 | 4.00 | 4.00 | 4.00 | 4.00 | 0.00  | 0.00 | 4.00 | 4.00 | 4.00 | 4.00 | 4.00 | 0.00 | 0.00 | 4.00 | 4.00 | 8.00 | 8.00 | 4.00 | 100.0 |
|                 |                 | 0.L. | 4.00 | 4.00   | 4.00 |      | _    | 2.00 | 2.00 | 4.00 | 3.00 | 5.00 |      | _    |      | _    | _    | _    |      |       |      | 2.00 | 4.00 |      | 4.00 | 4.00 |      |      |      |      |      |      |      | 42.0  |
|                 |                 | *ML  |      |        |      |      |      | 2,00 | 2,00 |      |      |      |      |      | 4,00 | 4,00 | 4,00 | 4,00 | 4,00 |       |      |      |      |      |      |      |      |      | 4,00 | 4,00 | 4,00 | 4,00 | 4,00 | 44,0  |
|                 |                 | *PE  |      |        |      |      |      |      |      |      | 1,00 |      |      |      |      |      |      |      |      |       |      |      |      |      |      |      |      |      |      |      |      |      |      | 1,0   |
|                 |                 | TOT  | 4,00 | 4,00   | 4,00 | 0,00 | 0,00 | 4,00 | 4,00 | 4,00 | 4,00 | 5,00 | 0,00 | 0,00 | 4,00 | 4,00 | 4,00 | 4,00 | 4,00 | 0,00  | 0,00 | 2,00 | 4,00 | 0,00 | 4,00 | 4,00 | 0,00 | 0,00 | 4,00 | 4,00 | 4,00 | 4,00 | 4,00 | 87,0  |
|                 |                 | Str. |      |        |      |      |      |      |      |      |      | 1,00 |      |      |      |      |      |      |      |       |      |      |      |      |      |      |      |      |      |      |      |      |      | 1,0   |
|                 |                 |      |      |        |      |      |      |      |      |      |      |      |      |      |      |      |      |      |      |       |      |      |      |      |      |      |      |      |      |      |      |      |      |       |
|                 |                 | Note | COMM | ENTO22 |      |      |      |      |      |      |      |      |      |      |      |      |      |      |      |       |      |      |      |      |      |      |      |      |      |      |      |      |      |       |
|                 |                 |      |      |        |      |      |      |      |      |      |      |      |      |      |      |      |      |      |      |       |      |      |      |      |      |      |      |      |      |      |      |      |      |       |

Figura 13: Foglio di calcolo dinamico, con i dati dei cartellini orari dei dipendenti

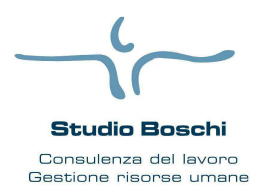

Via Casa Bianca n. 3

Tel 0521- 463556 fax 0521- 496106

# WEB STUDIO

Procedura

|                                                   |                                       |            |       |      |           | CARITELL | NO DIPENDENTE |                                                                                        |                                                                                               |              |
|---------------------------------------------------|---------------------------------------|------------|-------|------|-----------|----------|---------------|----------------------------------------------------------------------------------------|-----------------------------------------------------------------------------------------------|--------------|
| DITTA 2<br>RUSSO<br>VIA PO<br>60019 -<br>C.F. 080 | /1<br>BRL<br>1<br>8ENIGAL<br>17054015 | LIA (AN)   |       |      |           |          | Data Intro    | DRE 2<br>10531<br>5 rapports: 01/01/2010                                               |                                                                                               |              |
| MESE                                              | Nove                                  | mbre 2010  | 3     |      | 1         |          |               |                                                                                        |                                                                                               |              |
| CUCUTA IN                                         | -                                     | -          |       | 100  |           |          |               |                                                                                        |                                                                                               |              |
| t L                                               | 0,00                                  | 1          |       | The  | 75        | 1.1      | 1 1           | TT                                                                                     | 0,00                                                                                          | TOTAL OF IT. |
| 2 M                                               | 8,00                                  | 7,00       |       |      |           |          |               |                                                                                        | 7,00                                                                                          | Ç.           |
| 3 M                                               | 8,00                                  | -          | 8,00  | _    |           | -        |               |                                                                                        | 8,00                                                                                          |              |
| 4 G                                               | 8,00                                  | 9.00       | 8,00  | -    | -         |          |               | _                                                                                      | 8,00                                                                                          |              |
| 8 8                                               | 8,002                                 | 9,00       | 1     | -    |           |          |               | _                                                                                      | 9,00 (1,00)                                                                                   | -            |
| 7 0                                               | R                                     |            |       |      |           |          |               |                                                                                        | 0,00                                                                                          | 41,00 (2,00) |
| 8 L                                               | 8,00                                  | 8,00       |       |      |           |          |               |                                                                                        | 8,00                                                                                          |              |
| 9 M                                               | 8,00                                  | 8,00       | -     | 6.00 |           |          |               |                                                                                        | 8,00                                                                                          |              |
| 10 M                                              | 8,00                                  | 6.00       | -     | 2.00 |           |          |               |                                                                                        | 8,00                                                                                          |              |
| 12 V                                              | 8,00                                  | 6,00       | 1     | 2,00 |           |          |               |                                                                                        | 8,00                                                                                          |              |
| 13 8                                              | 8,002                                 | 8,00       |       | -    |           |          |               |                                                                                        | 8,00                                                                                          |              |
| 14 D                                              | R                                     | 1          |       |      |           |          |               |                                                                                        | 0,00                                                                                          | 48,00        |
| 15 L                                              | 8,00                                  | 4          |       |      |           | _        |               |                                                                                        | 0,00                                                                                          |              |
| 10 M                                              | 8,00                                  |            | -     | -    |           |          |               |                                                                                        | 00/0                                                                                          |              |
| 18 G                                              | 8.00                                  | 8.00       |       |      |           | _        |               |                                                                                        | 8,00                                                                                          | 6            |
| 79 V                                              | 8,00                                  | 8,00       |       |      |           |          | _             | _                                                                                      | 8,00                                                                                          |              |
| 20 8                                              | 8,002                                 | 8,00       |       |      |           |          |               |                                                                                        | 8,00                                                                                          |              |
| 21 0                                              | R                                     | 1          | -     |      |           |          |               |                                                                                        | 0,00                                                                                          | 24,00        |
| 22 L<br>22 M                                      | 8,00                                  | 8,00       |       |      |           | _        |               |                                                                                        | 8,90                                                                                          |              |
| 24 M                                              | 8.00                                  | 10,00      |       |      | 8.00      |          |               |                                                                                        | 8.00                                                                                          |              |
| 25 Q                                              | 8,00                                  |            |       |      | 8,00      |          |               |                                                                                        | 8,00                                                                                          |              |
| 26 V                                              | 8,00                                  | 8,00       |       |      |           |          |               |                                                                                        | 8,00                                                                                          | <u>(</u>     |
| 27 8                                              | 8,002                                 | 8,00       | -     | -    |           |          |               |                                                                                        | 8,00                                                                                          |              |
| 20 1                                              | 8.00                                  | 8.00       |       | -    | -         |          |               |                                                                                        | 0,00                                                                                          | 48,0         |
| 30 M                                              | 8.00                                  | 8,00       | -     | -    |           |          |               |                                                                                        | 8.00                                                                                          | 16.00        |
|                                                   |                                       |            |       |      |           |          |               |                                                                                        |                                                                                               |              |
| TOTALI                                            | 200,00                                | 139,00     | 16,00 | 6,00 | 16,00     | _        |               |                                                                                        | 177,00 (2,00)                                                                                 | 177,00 (2,90 |
|                                                   | DES                                   | CRIZIONE V | PODE  |      | CLIANTITĂ | BASE     | MPORTO        | PO - PROFILO O<br>OL - ORE LAVOI<br>101 - CARENZA<br>1PE - PERMESSI<br>1PD - FERIE GOD | LEGENDA GUSTIFICATIV<br>RARE)<br>SATE<br>SATE<br>GOOLTI<br>GOOLTI<br>GOOLTI<br>KITE ROURATIVE |              |
|                                                   | _                                     | _          | _     |      |           |          | NOTE          |                                                                                        |                                                                                               |              |

- Conferma tutti: terminata la compilazione di tutti i cartellini dei dipendenti è necessario confermarli. Nel momento in cui tutti i cartellini sono confermati (icona verde) compare il tasto 'Invia a Studio'.
- *Giustificativi*: consente di inserire un giustificativo a tutti i cartellini dei dipendenti della selezione, è possibile visualizzare i giustificativi nella lista ordinandoli per codice o per descrizione.
- *Inserisci*: consente di entrare e quindi modificare i dati del cartellino orario del singolo dipendente. Dopo la prima variazione del cartellino nel bottone compare la dicitura "Modifica".
- Una volta confermati tutti i cartellini l'amministratore può inviarli allo studio con l'apposito bottone "Invia allo studio".

| Dpe | azioni            |
|-----|-------------------|
| 1   | Esporta           |
| A   | Stampa            |
|     | Invia allo studio |

Figura 15: Operazioni – cartellini orari

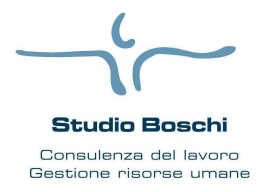

Via Casa Bianca n. 3

Procedura

Tel 0521- 463556 fax 0521- 496106

**WEB STUDIO** 

Una volta confermato l'invio allo Studio, i cartellini sono immodificabili, in quanto i dati sono considerati "inviati". Il tasto "*invia allo studio*" oltre a rendere immodificabili i dati, comunica allo studio la disponibilità dei dati su Web tramite una e-mail che verrà inviata all'indirizzo dell'utente inserito come "Operatore" in anagrafica azienda o, in mancanza, all'indirizzo e-mail dello studio. Un comando apposito importerà i dati nella gestione cedolini di GIS ed a questo punto il dato è totalmente di gestione dell'applicativo paghe. Qualsiasi modifica e la stampa del Libro Unico del Lavoro saranno quindi di competenza dello studio.

N.B.: E' possibile ordinare la tabella dei dipendenti cliccando su alcune intestazioni di colonna (SEDE, ...)

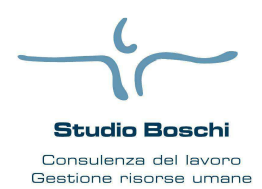

Via Casa Bianca n. 3

**WEB STUDIO** 

## Tel 0521- 463556 fax 0521- 496106

### Gestione cartellino dei dipendenti

Entrando nel cartellino del dipendente (ciccando su *Inserisci/Modifica*) è possibile inserire le ore, le voci del cedolino e le note.

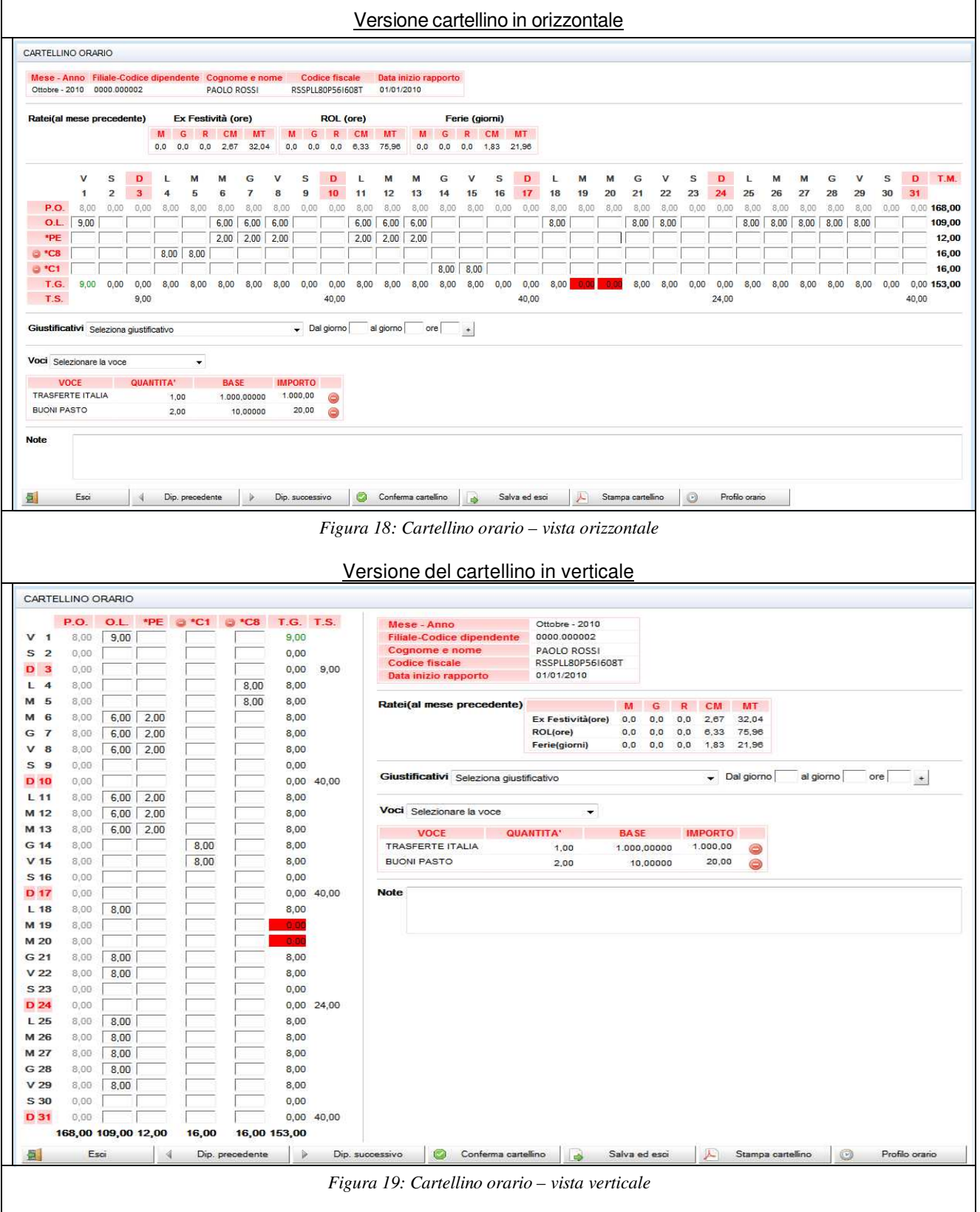

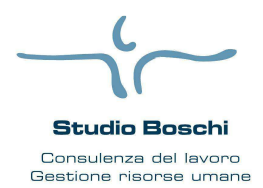

Via Casa Bianca n. 3

Tel 0521-463556 fax 0521-496106

# WEB STUDIO

Il cartellino orario è composto:

- calendario del mese con evidenziati i giorni di festività;
- il profilo orario (P.O.) standard impostato in GIS Paghe o direttamente su WebStudio (bottone Profilo orario);
- ore lavorate (O.L.), l'applicativo modifica la colonna delle ore lavorate in funzione delle ore inserite nelle singole colonne dei giustificativi (esempio, l'inserimento di ore di ferie e permessi fanno "diminuire" le ore lavorate).
- eventuali giustificativi "fissi" definiti nell'applicativo paghe;
- eventuali colonne relative ai giustificativi inseriti dal Web;
- Totale giornaliero (T.G.) dove la casella del totale ore lavorate per giorno può assumere diversi colori in base a:
  - colore sfondo rosso: ore di lavoro non presenti, ma nel profilo orario sono presenti ore;
  - colore carattere rosso: ore di lavoro < delle ore del profilo orario;
  - colore carattere verde: ore di lavoro > delle ore del profilo orario.
- Totale settimanale (T.S.).

### Ratei (al mese precedente)

Questa sezione è presente solo nel mese da retribuire e consente all'azienda di visualizzare i ratei (in riferimento al mese precedente) maturati, goduti e residui, il coefficiente mese, gli arretrati anno precedente ed il maturato teorico al 31/12 di ogni singolo dipendente.

#### **Giustificativi**

La funzionalità permette di inserire ulteriori giustificativi rispetto a quelli inseriti di default in GIS (nel orario del dipendente o azienda). Il caricamento è intuitivo tramite la selezione del giustificativo dalla lista e quindi l'inserimento delle ore per periodo indicando da giorno a giorno ed il numero di ore da associare al giustificativo selezionato.

### <u>Voci</u>

La funzionalità "voci" permette l'inserimento di voci di cedolino che implicano una quantità e una base (es. Buoni Pasto) o solamente un importo o una quantità (es. Bonus). La voce inserita può essere modificata direttamente editando il campo, oppure eliminata con l'apposito bottone.

| Voci Selezionare la vo | ce ·      | •        |         |   |
|------------------------|-----------|----------|---------|---|
| VOCE                   | QUANTITA' | BASE     | IMPORTO |   |
| BUONI PASTO            | 2,00      | 20,00000 | 40,00   | 0 |
| PREMIO PRESENZA        | 2,00      |          |         |   |
| TRASFERTE ITALIA       | 2,00      | 15,00000 | 30,00   | 0 |

Figura 20: Gestione voci

<u>Note</u>

Il cliente può inserire delle note di commento al cartellino presenze in maniera tale da dare indicazioni di vario genere allo studio.

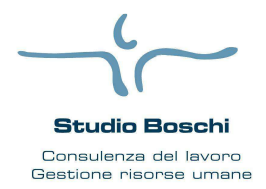

Via Casa Bianca n. 3

## **WEB STUDIO**

### <u>Operazioni</u>

A corredo del cartellino è possibile effettuare una serie di operazioni che facilitano l'inserimento dei dati:

- Conferma Cartellino: chiude il cartellino rendendolo disponibile all'invio (flag "verde").

Tel 0521-463556 fax 0521-496106

- Salva ed esci: salva le modifiche del cartellino ma non lo considera inviabile (nella videata di sintesi il dipendente è in stato "Modifica" triangolo giallo).
- Esci
- Stampa cartellino: stampa in PDF il cartellino in evidenza
- *Dip. precedente:* passa direttamente al cartellino del dipendente precedente della selezione nella videata di sintesi salvando le modifiche effettuate.
- *Dip. successivo:* passa direttamente al cartellino del dipendente successivo della selezione nella videata di sintesi salvando le modifiche effettuate.
- Profilo orario: questo bottone consente di modificare il profilo orario del dipendente (non presente nei collaboratori). L'eventuale variazione su Web del profilo orario rende lo stesso non modificabile da un eventuale nuovo "export dati anagrafici Webstudio" eseguito da GIS PAGHE. Nel caso fosse necessario ripristinare la situazione originale, ovvero quella attualmente in essere nel profilo orario del dipendente di GIS PAGHE, sarà necessario entrare nella gestione del profilo orario tramite l'apposito pulsante e selezionare "Sblocca" (Figura 21).

Visualizzazione verticale:

| PROF       | FILO ORARIO   |                  |   |
|------------|---------------|------------------|---|
|            | Ore di lavoro | Tipo giorno      |   |
| L 1        | 0.00          | Lavoro Ordinario | - |
| M 2        | 8,00          | Lavoro Ordinario | - |
| М 3        | 8.00          | Lavoro Ordinario | - |
| G 4        | 8.00          | Lavoro Ordinario | - |
| V 5        | 8.00          | Lavoro Ordinario | - |
| <b>S</b> 6 | 8.00          | Zeroore          | - |
| D 7        | 0.00          | Riposo           | - |
| L 8        | 8.00          | Lavoro Ordinario | - |
| м 9        | 8.00          | Lavoro Ordinario | - |
| M 10       | 8,00          | Lavoro Ordinario | - |
| G 11       | 8,00          | Lavoro Ordinario | - |
| V 12       | 8,00          | Lavoro Ordinario | - |
| S 13       | 8,00          | Zeroore          | - |
| D 14       | 0,00          | Riposo           | - |
| L 15       | 8.00          | Lavoro Ordinario | - |
| M 16       | 8.00          | Lavoro Ordinario | - |
| M 17       | 8.00          | Lavoro Ordinario | - |
| G 18       | 8.00          | Lavoro Ordinario | - |
| V 19       | 8.00          | Lavoro Ordinario | - |
| S 20       | 8.00          | Zeroore          | - |
| D 21       | 0.00          | Riposo           | - |
| L 22       | 8.00          | Lavoro Ordinario | - |
| M 23       | 8,00          | Lavoro Ordinario | - |
| M 24       | 8,00          | Lavoro Ordinario | - |
| G 25       | 8,00          | Lavoro Ordinario | - |
| V 26       | 8,00          | Lavoro Ordinario | - |
| S 27       | 8.00          | Zeroore          | - |
| D 28       | 0.00          | Riposo           | - |
| L 29       | 8.00          | Lavoro Ordinario | - |
| M 30       | 8.00          | Lavoro Ordinario | - |
|            | 🔒 Salva       | Esci             |   |

Figura 21: Profilo orario – vista verticale

|      | Ore di lavoro | Tipo giorno        |
|------|---------------|--------------------|
| S 1  | 0.00          | Zeroore 👻          |
| D 2  | 0,00          | Riposo 👻           |
| L 3  | 8,00          | Lavoro Ordinario 👻 |
| M 4  | 8,00          | Lavoro Ordinario 👻 |
| M 5  | 8.00          | Lavoro Ordinario 👻 |
| G 6  | 8,00          | Lavoro Ordinario 👻 |
| V 7  | 8,00          | Lavoro Ordinario 👻 |
| S 8  | 0.00          | Zeroore 👻          |
| D 9  | 0.00          | Riposo 👻           |
| L 10 | 8,00          | Lavoro Ordinario 🔻 |
| M 11 | 8.00          | Lavoro Ordinario 💌 |
| M 12 | 8,00          | Lavoro Ordinario 🔻 |
| G 13 | 8,00          | Lavoro Ordinario 🔻 |
| V 14 | 8,00          | Lavoro Ordinario 👻 |
| S 15 | 0,00          | Zeroore 👻          |
| D 16 | 0,00          | Riposo 👻           |
| L 17 | 8.00          | Lavoro Ordinario 💌 |
| M 18 | 8,00          | Lavoro Ordinario 👻 |
| M 19 | 8,00          | Lavoro Ordinario 🔻 |
| G 20 | 8.00          | Lavoro Ordinario 💌 |
| V 21 | 8,00          | Lavoro Ordinario 🔻 |
| S 22 | 0,00          | Zeroore -          |
| D 23 | 0.00          | Riposo 👻           |
| L 24 | 9,00          | Lavoro Ordinario 👻 |
| M 25 | 8,00          | Lavoro Ordinario 👻 |
| M 26 | 8.00          | Lavoro Ordinario 🔻 |
| G 27 | 8,00          | Lavoro Ordinario 👻 |
| V 28 | 8,00          | Lavoro Ordinario 👻 |
| S 29 | 0.00          | Zeroore -          |
| D 30 | 0.00          | Riposo 👻           |
| L 31 | 8,00          | Lavoro Ordinario 🔻 |

Esci Salva ed esci Sblocca
 Figura 22:Pulsante sblocca profilo orario

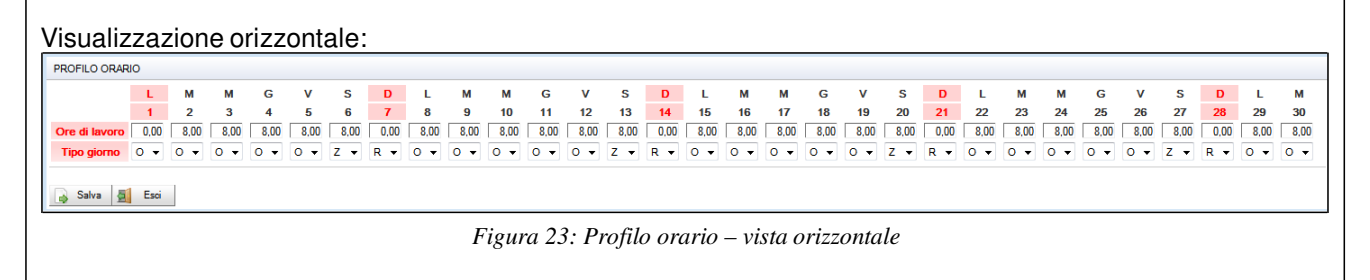

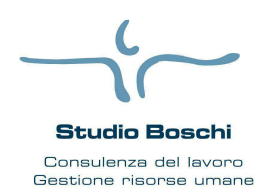

Via Casa Bianca n. 3

Tel 0521- 463556 fax 0521- 496106

## Procedura

# **WEB STUDIO**

| ARTELLINO ORARI                                                                                                    | 0                                                                                           |                                                                                        |                                                                                    |                                                                                                    |                                                                                                    |                                                                                                    |                                                                                |                                                                                           |                                             |                                                                    |                       |                        |                                  |                           |
|----------------------------------------------------------------------------------------------------|---------------------------------------------------------------------------------------------|----------------------------------------------------------------------------------------|------------------------------------------------------------------------------------|----------------------------------------------------------------------------------------------------|----------------------------------------------------------------------------------------------------|----------------------------------------------------------------------------------------------------|--------------------------------------------------------------------------------|-------------------------------------------------------------------------------------------|---------------------------------------------|--------------------------------------------------------------------|-----------------------|------------------------|----------------------------------|---------------------------|
| Azienda                                                                                                    |                                                                                             | RUSSO SI                                                                               | RL                                                                                 |                                                                                                    |                                                                                                    |                                                                                                    |                                                                                |                                                                                           |                                             |                                                                    |                       |                        |                                  |                           |
| Sede                                                                                                    |                                                                                             | 1 - SENIG                                                                              | ALLIA                                                                              |                                                                                                    |                                                                                                    |                                                                                                    |                                                                                |                                                                                           |                                             |                                                                    |                       |                        |                                  |                           |
| Mese - Anno                                                                                                    |                                                                                             | Ottobre - 2                                                                            | 2011                                                                               |                                                                                                    |                                                                                                    |                                                                                                    |                                                                                |                                                                                           |                                             |                                                                    |                       |                        |                                  |                           |
| Cognome e nom                                                                                                    | endente                                                                                     | ROSSI PA                                                                               | OLO                                                                                |                                                                                                    |                                                                                                    |                                                                                                    |                                                                                |                                                                                           |                                             |                                                                    |                       |                        |                                  |                           |
| Codice fiscale                                                                                                    |                                                                                             | RSSPLL80                                                                               | P561608T                                                                           |                                                                                                    |                                                                                                    |                                                                                                    |                                                                                |                                                                                           |                                             |                                                                    |                       |                        |                                  |                           |
| Data inizio rappor                                                                                                    | to                                                                                          | 01/09/201                                                                              | 1                                                                                  |                                                                                                    |                                                                                                    |                                                                                                    |                                                                                |                                                                                           |                                             |                                                                    |                       |                        |                                  |                           |
| <b>/oci</b><br>Selezionare la voce                                                                                                    |                                                                                             |                                                                                        |                                                                                    |                                                                                                    |                                                                                                    |                                                                                                    |                                                                                |                                                                                           |                                             |                                                                    |                       |                        |                                  |                           |
| VOCE                                                                                                    | OUANTITA'                                                                                   |                                                                                        | RASE                                                                               | IMP                                                                                                    | ORTO                                                                                                    | DAL                                                                                                    |                                                                                | 41                                                                                        | IMPOR                                       | TATO                                                               |                       |                        |                                  |                           |
| COMPENSO                                                                                                    |                                                                                             |                                                                                        |                                                                                    |                                                                                                    | 1.280,00                                                                                                    | 01/10/2011                                                                                                    | 1                                                                              | 31/10/2011                                                                                | 2                                           | 1 1                                                                | e                     | 0                      |                                  |                           |
| BUONI PASTO                                                                                                    | 1,                                                                                          | 00                                                                                     | 10,00000                                                                           | I.                                                                                                    | 10,00                                                                                                    |                                                                                                    |                                                                                |                                                                                           |                                             |                                                                    |                       | 0                      |                                  |                           |
|                                                                                                    |                                                                                             |                                                                                        |                                                                                    |                                                                                                    |                                                                                                    |                                                                                                    |                                                                                |                                                                                           |                                             |                                                                    |                       |                        |                                  |                           |
| Esei<br>cartellino è<br>collaborator<br>ventuale voo<br>iornamento                                                                                   | possibil<br>re (es. C<br>ce del co<br>dell'ana                                              | e inse<br>ompe<br>omper<br>grafic                                                      | rire/mod<br>nso).<br>nso, con<br>a dei da                                          | ip. successiv<br>Figura<br>lificare/e<br>il relativ<br>ti.                                                      | o Scorf<br>24: Cartel<br>eliminare<br>ro periodo                                                             | ferma cartellino<br>Illino dei colli<br>solo le vo<br>o, viene, s                                                                                  | laborato                                                                       | va ed esci<br>ri<br>eriche o<br>ente, e                                                   | di cedo                                     | olino e<br>Ita da                                                  | ellino<br>9 qu<br>GIS | eelle<br>S in f        | spec                             | Esporta<br>Difich<br>di   |
| Esci<br>I cartellino è<br>collaborator<br>ventuale voc<br>giornamento                                                                                | possibil<br>re (es. C<br>ce del co<br>dell'ana                                              | e inse<br>omper<br>omper<br>Igrafic                                                    | rire/mod<br>nso).<br>nso, con<br>a dei da                                          | ip. successiv<br>Figura<br>lificare/e<br>il relativ<br>ti.                                                      | • Conf<br>24: Cartel<br>eliminare<br>ro periodo                                                              | ferma cartellino<br>Illino dei coll<br>solo le vo<br>o, viene, s                                                                                   | laborato<br>oci gen<br>se pres                                                 | va ed esci<br>ri<br>eriche o<br>ente, e                                                   | di ceda                                     | olino e<br>uta da<br>AL                                            | elino<br>e qu<br>GIS  | elle<br>S in f         | spec<br>ase                      | Difich<br>di              |
| Esoi<br>cartellino è<br>collaborator<br>ventuale voo<br>jiornamento<br>VOCE<br>DMPENSO                                                               | possibil<br>re (es. C<br>ce del co<br>dell'ana                                              | e inse<br>omper<br>omper<br>Igrafic                                                    | rire/mod<br>nso).<br>nso, con<br>a dei da                                          | ip. successiv<br>Figura<br>lificare/e<br>il relativ<br>ti.                                                      | • Conf<br>24: Carter<br>eliminare<br>ro periodo                                                              | ferma cartellino<br>Illino dei coll<br>solo le vo<br>o, viene, s<br>RTO<br>.280,00                                                                 | laborato<br>oci gen<br>se pres<br>DAL<br>01/1                                  | va ed esci<br>ri<br>eriche o<br>ente, e                                                   | di ceda<br>sporta                           | olino e<br>ta da<br>ML                                             | elino<br>e qu<br>GIS  | elle<br>S in f         | spec<br>ase                      | Esporta<br>Difich<br>di   |
| Esci<br>cartellino è<br>collaborator<br>ventuale voc<br>jiornamento<br>VOCE<br>MPENSO<br>JONI PASTO                                                  | possibil<br>re (es. C<br>ce del co<br>dell'ana                                              | e inse<br>omper<br>omper<br>ografic<br>TA'<br>1.00                                     | rire/mod<br>nso).<br>nso, con<br>ta dei da<br>BA                                   | ip. successiv<br>Figura<br>lificare/e<br>il relativ<br>ti.<br>SE<br>0,00000                                     | Conf<br>24: Carter<br>eliminare<br>vo periode<br>IMPOF<br>1                                                  | ferma cartellino<br>Illino dei coll<br>solo le vo<br>o, viene, s<br>RTO<br>.280,00<br>10,00                                                        | laborata<br>oci gen<br>se pres<br>DAL<br>01/1                                  | va ed esci<br>rri<br>eriche o<br>ente, e<br>0/2011                                        | di ceda<br>sporta                           | olino e<br>Ita da<br>AL                                            | e qu<br>GIS           | eelle<br>S in f        | spec<br>ase                      | Esporta<br>Cificl<br>di   |
| Esci<br>Cartellino è<br>collaborator<br>ventuale voc<br>giornamento<br>VOCE<br>DMPENSO<br>JONI PASTO<br>viene modif<br>so di aggior<br>schetto' oppu | possibil<br>re (es. C<br>dell'ana<br>QUANTI<br>icato qu<br>nament<br>ure elimi              | e inse<br>omper<br>omper<br>ografic<br>I.00<br>IA'<br>1.00<br>alche<br>o ana<br>narlo. | rire/mod<br>nso).<br>nso, con<br>a dei da<br>BA<br>1<br>Fi<br>dato rela<br>grafica | ip. successiv<br>Figura<br>lificare/e<br>il relativ<br>ti.<br>SE<br>0,00000<br>igura 25:<br>ativo un<br>da part | Conf<br>24: Carter<br>eliminare<br>ro periodo<br>IMPOF<br>1<br>Voce di co<br>na voce di<br>te dello          | ferma cartellino<br>Illino dei colli<br>solo le vo<br>o, viene, s<br>c, viene, s<br>280,00<br>10,00<br>incompenso imp<br>di compensi<br>studio), è | laborata<br>oci gen<br>se pres<br>DAL<br>01/1<br>portata a<br>so imp           | va ed esci<br>rri<br>eriche o<br>ente, e<br>0/2011<br>da Gis<br>ortata o<br>pre pos       | di cedo<br>sporta<br>3<br>da Gis<br>ssibile | olino e<br>Ita da<br>AL<br>1/10/20<br>, ques<br>sbloc              | GIS                   | elle<br>S in f         | spec<br>ase<br>RTAT              | cificl<br>di<br>occa      |
| Esci<br>Cartellino è<br>collaborator<br>ventuale voc<br>giornamento<br>VOCE<br>DMPENSO<br>JONI PASTO<br>viene modif<br>so di aggior<br>schetto' oppu | possibil<br>re (es. C<br>ce del co<br>dell'ana<br>QUANTI<br>icato qu<br>nament<br>ure elimi | e inse<br>omper<br>omper<br>igrafic<br>TA'<br>1,00<br>Alche<br>o ana<br>narlo.         | rire/mod<br>nso).<br>nso, con<br>a dei da<br>BA<br>dato rela<br>grafica            | ip. successiv<br>Figura<br>lificare/e<br>il relativ<br>ti.<br>SE<br>0,00000<br>igura 25:<br>ativo un<br>da part | Conf<br>24: Carter<br>eliminare<br>ro periodo<br>IMPOF<br>1<br>Voce di co<br>ta voce di<br>te dello<br>IMPOR | ferma cartellino<br>Illino dei colli<br>solo le vo<br>o, viene, s<br>RTO<br>.280,00<br>10,00<br>pompenso imp<br>li compens<br>studio), è           | laborata<br>oci gen<br>se pres<br>DAL<br>01/1<br>oortata a<br>so imp<br>e semp | va ed esci<br>ri<br>eriche o<br>ente, e<br>0/2011<br><i>la Gis</i><br>ortata o<br>pre pos | di ceda<br>sporta<br>da Gis<br>ssibile      | ampa car<br>olino e<br>Ita da<br>AL<br>I1/10/20<br>, ques<br>sbloc | GIS<br>GIS            | elle<br>S in f<br>IMPC | iase<br>PRTAT<br>e blc<br>clicc. | cificl<br>di<br>o<br>occa |

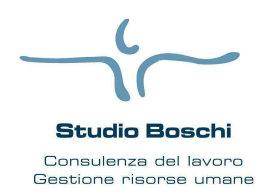

Via Casa Bianca n. 3

Procedura

# **WEB STUDIO**

#### Gestione eventi

Lo studio inserisce in automatico le giornate di malattie, contenute nel file proveniente dall'INPS. Nel mese di attivazione degli eventi alcuni dipendenti potrebbero avere delle situazioni di gestioni miste di eventi.

Tel 0521- 463556 fax 0521- 496106

| Ranocch                                               | 1                      |                 |                 |                |                     |               |                 |                      |
|-------------------------------------------------------|------------------------|-----------------|-----------------|----------------|---------------------|---------------|-----------------|----------------------|
| RANOCCHI WEB SRL                                      | Personalizza Servizi   | ~               |                 |                |                     |               |                 |                      |
| Report studi                                          | Codice Ragione Sociale | Mod. Cartellino | Dis. Dipendenti | Dis. Subutenti | Gestione Cartellini | Gestione P.O. | Gestione Eventi | Gestione Controllori |
| ▼ Personalizza                                        | 1 RUSSO SRL            | Verticale v     |                 |                | Sede operativa      | 1             | 🗹 dal 4/2014    | <b>v</b>             |
| Logo<br>Dati Studio<br>Colori<br>Servizi<br>WebStudio | H ( 1-1 of 1 ) H       |                 |                 |                |                     |               |                 |                      |
| Report clienti                                        |                        |                 |                 |                |                     |               |                 |                      |
| Clienti Attivi                                        |                        |                 |                 |                |                     |               |                 |                      |
| Manutenzione                                          |                        |                 |                 |                |                     |               |                 |                      |
| Servizi                                               |                        |                 |                 |                |                     |               |                 |                      |

Figura 27: Portale Amministrazione - Personalizzazione Servizi

L'azienda abilitata avrà visibile, nella gestione del cartellino orario del dipendente, il bottone 'Gestione eventi' (Figura 27).

|      | P.O.   | 0.L.   | *PE  | *FE        | {DON} | {MAL}     | {MB3}         | G. T.S.                                     | Azienda                         | RUSSO SRL       |           |               |
|------|--------|--------|------|------------|-------|-----------|---------------|---------------------------------------------|---------------------------------|-----------------|-----------|---------------|
| 1 1  | 0,00   |        |      |            | 1     |           |               | ,00                                         | Sede                            | 1 - SENIGALLIA  |           |               |
| 1 2  | 8,00   | 6,00   |      |            |       |           | 2,00          | ,00                                         | Mese - Anno                     | Novembre - 2011 |           |               |
| G 3  | 8,00   | 6,00   |      |            |       |           | 2,00          | ,00                                         | Filiale-Codice dipendente       | 0001.000005     |           |               |
| / 4  | 8,00   | 6,00   |      |            |       |           | 2,00          | ,00                                         | Codice fiscale                  | RSSPDI 254I608T |           |               |
| 55   | 0,00   |        |      |            |       |           |               | ,00                                         | Data inizio rapporto            | 01/01/2009      |           |               |
| 6    | 0,00   |        |      |            | Ċ     |           |               | ,00 24,00                                   |                                 |                 |           |               |
| . 7  | 8,00   | 8,00   |      |            |       |           |               | ,00                                         | Giustificativi                  |                 |           |               |
| 8    | 8,00   | 8,00   |      |            |       |           |               | ,00                                         | Seleziona giustificativo        |                 |           |               |
| 1 9  | 8,00   | 8,00   |      |            |       |           |               | ,00                                         | Dal ciorno 👻 al ciorno          | ▼ ore           | +         |               |
| G 10 | 8,00   | 8,00   |      |            |       | $\square$ |               | ,00                                         |                                 |                 |           |               |
| / 11 | 8,00   | 8,00   |      |            |       |           |               | .00                                         | Mad                             |                 |           |               |
| 5 12 | 0,00   |        |      |            |       |           | i di          | ,00                                         | Voca                            |                 |           |               |
| 13   | 0,00   |        |      |            |       |           |               | ,00 40,00                                   | Selezionare la voce 👻           |                 |           |               |
| . 14 | 8,00   | 8,00   |      |            |       | []        |               | ,00                                         |                                 |                 |           |               |
| 1 15 | 8,00   | 8,00   |      |            |       |           |               | ,00                                         | Note                            |                 |           |               |
| 16   | 8,00   |        |      |            | 8,00  |           |               | .00                                         |                                 |                 |           |               |
| 17   | 8,00   | 8,00   |      |            |       |           |               | ,00                                         |                                 |                 |           |               |
| 18   | 8,00   | 8,00   |      |            |       |           |               | ,00                                         |                                 |                 |           |               |
| i 19 | 0,00   |        |      |            | 1     |           |               | ,00                                         |                                 |                 |           |               |
| 20   | 0,00   |        |      |            |       |           |               | ,00 40,00                                   |                                 |                 |           |               |
| 21   | 8,00   | 1 11   |      | 8,00       |       |           |               | ,00                                         |                                 |                 |           |               |
| 1 22 | 8,00   | 8,00   |      |            |       |           |               | ,00                                         |                                 |                 |           |               |
| 1 23 | 8,00   | 1,00   |      |            |       | 7,00      |               | ,00                                         |                                 |                 |           |               |
| 5 24 | 8,00   |        |      |            |       | 8,00      |               | ,00                                         |                                 |                 |           |               |
| / 25 | 8,00   |        |      |            |       | 8,00      |               | ,00                                         |                                 |                 |           |               |
| 5 26 | 0,00   |        |      |            |       |           |               | ,00                                         |                                 |                 |           |               |
| ) 27 | 0,00   |        |      |            |       | í         |               | ,00 40,00                                   |                                 |                 |           |               |
| 28   | 8,00   | 8,00   |      |            |       |           |               | ,00                                         |                                 |                 |           |               |
| 1 29 | 8,00   | 8,00   |      |            |       |           |               | ,00                                         |                                 |                 |           |               |
| 1 30 | 8,00   | 8,00   |      |            |       |           |               | ,00 24,00                                   |                                 |                 |           |               |
|      | 168,00 | 123,00 | 0,00 | 8,00       | 8,00  | 23,00     | 6,00 16       | .00                                         |                                 |                 |           |               |
| -    | Esc    | á.     | 4 0  | Dip. prece | dente | Di Di     | ip. successiv | 🔄 🙆 Conferma cartellino 🛛 🔒 Salva ed esci 🚺 | 🕫 Gestione Eventi 🛛 🔎 Stampa ca | artellino 🛐 E   | Esporta 😥 | Profilo orano |

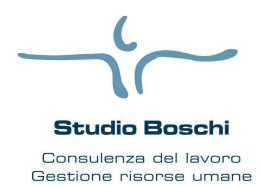

Via Casa Bianca n. 3

# **WEB STUDIO**

Tel 0521- 463556 fax 0521- 496106

Selezionando il bottone 'Gestione eventi', si entra nella gestione degli eventi. La gestione eventi (Figura 28) è divisa in due sezioni:

- 1. *Eventi inseriti*: tabella con tutti gli eventi del dipendente caricati, e le possibili operazioni eseguibili su di essi attraverso i bottoni presenti nella colonna 'OPERAZIONI' (visualizza, modifica ed elimina).
- 2. *Nuovi eventi*: è presente una lista di tutti gli eventi, basta selezionare l'evento per poterlo inserire. E' possibile inserire eventi di tipo:
  - Malattia: MAL (Continuazione, Ricaduta, Continuazione con ripresa) se non già presente;
  - Maternità: MA1;
  - Congedi: MA2, MB2, MA4, MA3, MB4, MC1, MA0, MA8, MA9;
  - Permessi: MA5, MA6, MA7;
  - Riposi: MB3, MB5;
  - Allattamento: MB1;
  - Donazione sangue: DON;
  - Infortunio: INF (Ricaduta).

Dopo aver inserito un evento, viene automaticamente aggiornato il cartellino orario e, come identificativo di colonna viene utilizzata la sigla dell'evento fra parentesi graffe, ad esempio {MAL} per malattia. (Figura 27)

#### GESTIONE EVENTI

#### Eventi inseriti

| EVENTO                     | TIPO                                                                                          |            | DATA FINE  | 0.05 |   |   |
|----------------------------|-----------------------------------------------------------------------------------------------|------------|------------|------|---|---|
| Riposi                     | MB3 - Giornalieri per figli con handicap gravi (fino al 3 anno di vita del bambino)           | 01/11/2011 | 30/11/2011 |      |   | 0 |
| Donazione sangue           | DON - Nuovo evento                                                                            | 16/11/2011 | 16/11/2011 |      | 6 | 0 |
| Allattamento               | MB1 - Nuovo evento                                                                            | 01/01/2011 | 31/01/2011 |      |   |   |
| Malattia                   | MAL                                                                                           | 05/01/2011 | 19/01/2011 |      |   |   |
|                            |                                                                                               |            |            |      |   |   |
| Nuovi eventi               |                                                                                               |            |            |      |   |   |
| <ul> <li>Eventi</li> </ul> |                                                                                               |            |            |      |   |   |
| 🕀 Malattia                 |                                                                                               |            |            |      |   |   |
| Maternita'                 |                                                                                               |            |            |      |   |   |
| Congedi                    |                                                                                               |            |            |      |   |   |
| MA2 - Pa                   | rentale (6 mesi entro i 3 anni di vita del bambino)                                           |            |            |      |   |   |
| MB2 - Par                  | rentale (oltre i 6 mesi entro i 3 anni di vita del bambino ovvero fruiti fra il 3 e l'8 anno) |            |            |      |   |   |
| MA4 - Pro                  | lungamento del congedo parentale fino a 3 anni di vita del bambino con handicap               |            |            |      |   |   |
| MA3 - Per                  | riodi di congedo per malattia del bambino di eta' inferiore a 3 anni                          |            |            |      |   |   |
| MB4 - Cor                  | ngedi per malattia del bambino di eta' compresa fra i 3 e gli 8 anni                          |            |            |      |   |   |
| MC1 - Ass                  | sistenza familiare con handicap                                                               |            |            |      |   |   |
| Permessi                   |                                                                                               |            |            |      |   |   |
| MA5 - Me                   | nsili per figli con handicap gravi                                                            |            |            |      |   |   |
| MA6 - Me                   | nsili per lavoratore con handicap grave                                                       |            |            |      |   |   |
| MA7 - Me                   | nsili per assistere parenti ed affini entro il terzo grado, portatori di handicap grave       |            |            |      |   |   |
| Riposi                     |                                                                                               |            |            |      |   |   |
| MB3 - Gio                  | malieri per figli con handicap gravi (fino al 3 anno di vita del bambino)                     |            |            |      |   |   |
| MB5 - Gio                  | malieri per lavoratore portatore di handicap grave                                            |            |            |      |   |   |
| Allattamento               |                                                                                               |            |            |      |   |   |
| Donazione sa               | angue                                                                                         |            |            |      |   |   |
| 🕀 Infortunio               |                                                                                               |            |            |      |   |   |
| Importa certificati        | Esci Esci                                                                                     |            |            |      |   |   |
|                            | Figura 29: Gestione eventi                                                                    |            |            |      |   |   |
|                            |                                                                                               |            |            |      |   |   |
|                            |                                                                                               |            |            |      |   |   |
|                            |                                                                                               |            |            |      |   |   |

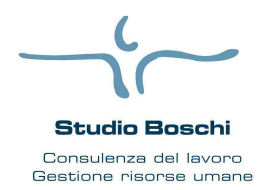

Esci 🔒 Salva ed esci

5

Studio Boschi Srl Stp

Via Casa Bianca n. 3

**WEB STUDIO** 

V TOTALE

6,00

G

29 30

Tel 0521- 463556 fax 0521- 496106

Nella Figura 28, è evidenziato il bottone 'Importa certificati', selezionandolo e possibile importare il file xml scaricato dall'INPS con i certificati di malattia del dipendente.

Per importare i certificati di malattia di diversi dipendenti bisogna caricare il file selezionando il bottone 'Importa certificati' nel riquadro 'Operazioni' presente nella pagina 'Inserimento ore' (Figura 29), operazione consentita solo all'amministratore.

| Opera | zioni             |
|-------|-------------------|
| A     | Stampa            |
| 1     | Esporta           |
| 0     | Conferma tutti    |
| - In  | porta certificati |

Figura 30: Importa certificati di diversi dipendenti

Alcuni esempi: Maternita' MA1 - Nuovo evento Maternita' obbligatoria 24/12/2011 Parto presunto 25/10/2011 Inizio astensione Parto effettivo Fine astensione Data termine maternita Periodi astensione anticipata Da data A data + DA DATA GIORNI MESI A DATA 04/10/2011 24/10/2011 21 0 21 0 Salva ed esci Esci e de la Figura 31: Inserimento evento maternità MA1 Permessi MA6 - Mensili per lavoratore con handicap grave Periodo Settembre - 2011 Inps eroga Ratei V Ratei: storno su mese V Tipo indennizzo conto azienda Ore Giorni S D L S D S D L S D L G v G v L м м G v м G v м М М м М 7 10 11 12 13 14 16 17 <mark>18</mark> 19 20 21 22 23 24 25 26 27 3 4 5 6 8 9 15 28

Figura 32: Modifica evento permesso MA6

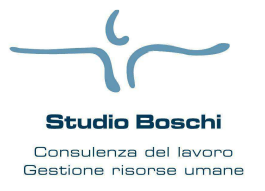

Via Casa Bianca n. 3

Tel 0521- 463556 fax 0521- 496106

Procedura

# WEB STUDIO

### **Gestione Account**

La pagina 'Account' è visibile per tutti i tipi di accessi (Amministratore/Utente).

| Salva                             |
|-----------------------------------|
|                                   |
|                                   |
|                                   |
|                                   |
| Salva                             |
| onica per il recupero della login |
| .russo@ranocchilab.com            |
|                                   |
|                                   |
| Salva                             |
|                                   |

Figura 35: Account

In questa pagina è possibile modificare le credenziali di accesso a Webstudio, username e password, ed eventualmente l'indirizzo di posta elettronica per il recupero della login, indicato in fase di registrazione dell'account certificato Webstudio.

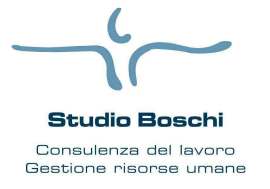

Via Casa Bianca n. 3

Tel 0521- 463556 fax 0521- 496106

# **WEB STUDIO**

Procedura

### Gestione dei servizi da parte dei dipendenti e collaboratori (utenti)

L'utente abilitato (dipendente, collaboratore o subutente) per poter utilizzare i servizi del portale Web, deve collegarsi all'indirizzo www.studioboschi.it e seleziona in fondo a destra "Servizi On line dipendenti e subutenti";

| Chi Siamo<br>Lo Studio                  | Servizi<br>Amministrazione del<br>personale e consulenza del<br>lavoro<br>Formazione Finanziata<br>Check-up Previdenziale<br>Tirocini Formativi<br>Welfare Aziendale | Approfondimenti<br>Le indennità di trasferta<br>Eber provvidenze per gli<br>artigiani 2015<br>Metasalute Metalmeccanici<br>Il nuovo lavoro<br>OCCASIONALE<br>Guida alle dimissioni on-line<br>EBER EMILIA ROMAGNA Le<br>provvidenze spettanti alle | Notizie                                          | Contatti<br>Servizi On Line Area aziende<br>Servizi on line dipendenti e subutenti                                                           |
|-----------------------------------------|----------------------------------------------------------------------------------------------------|----------------------------------------------------------------------------------------------------|--------------------------------------------------|----------------------------------------------------------------------------------------------------|
|                                         | o antina de la contra de la contra de la contra de la contra de la contra de la contra de la contra de la contra                                                     |                                                                                                    |                                                  |                                                                                                    |
| Accesso                                 | ai Servizi On Line Pr                                                                                                    | esenze e Web Studio                                                                                                    | • Area Dipene                                    | denti<br>nti e collaboratori in forza ai clienti dello Studio                                                                                |
| Boschi.<br>Inserire n                   | ome utente e password e j                                                                                                    | oremere il bottone <b>LOGIN</b> p                                                                                                    | er accedere alle                                 | applicazione web dello studio.                                                                                                    |
| Codice                                  |                                                                                                    |                                                                                                    |                                                  |                                                                                                    |
| 1936                                    |                                                                                                    |                                                                                                    | ]                                                |                                                                                                    |
| Usernam                                 | ie                                                                                                    |                                                                                                    |                                                  |                                                                                                    |
|                                         |                                                                                                    |                                                                                                    | ]                                                |                                                                                                    |
| Passwore                                | d                                                                                                    |                                                                                                    |                                                  |                                                                                                    |
|                                         |                                                                                                    |                                                                                                    |                                                  |                                                                                                    |
| Log                                     | in                                                                                                    |                                                                                                    |                                                  |                                                                                                    |
| .'utente pu<br>Gestione U               | uò utilizzare le aree<br>Itenti.                                                                                                    | per le quali ha i per                                                                                                    | messi di ac                                      | cesso definiti dall'amministratore nella sezione                                                                                             |
| Per quanto<br>a studio".                | o riguarda l'area "Ins                                                                                                    | erimento ore" l'utento                                                                                                    | e può effetti                                    | uare tutte le operazioni ad eccezione dell'"Invi                                                                                             |
| o studio p<br>n questo c<br>ndirizzo er | ootrebbe aver attiva<br>caso, l'utente potrà i<br>mail valido, in caso c                                                                                             | to, per l'azienda dell'<br>utilizzare i servizi per<br>li assenza, l'utente h                                                                                                    | utente, la po<br>r i quali è st<br>a la possibil | ersonalizzazione 'GESTIONE EMAIL UTENT<br>ato abilitato, solo se è presente in archivio u<br>ità di inserirlo dopo aver effettuato il login. |
|                                         |                                                                                                    |                                                                                                    |                                                  |                                                                                                    |